# Blockchain & Αποκεντρωμένες Εφαρμογές

5η Εργαστηριακή Δραστηριότητα

Μαυρίδης Ιωάννης, Φουληράς Παναγιώτης Μάστορας Θεόδωρος τωμμα εφαρμοσμενής πληροφορικής

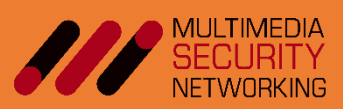

## Α. Δημοσίευση στο github της ιστοσελίδας (του φακέλου) react.

1. Αν δεν το έχετε ήδη κάνει, εγκαταστήστε το Git από τη σελίδα <u>https://git-scm.com/</u>.

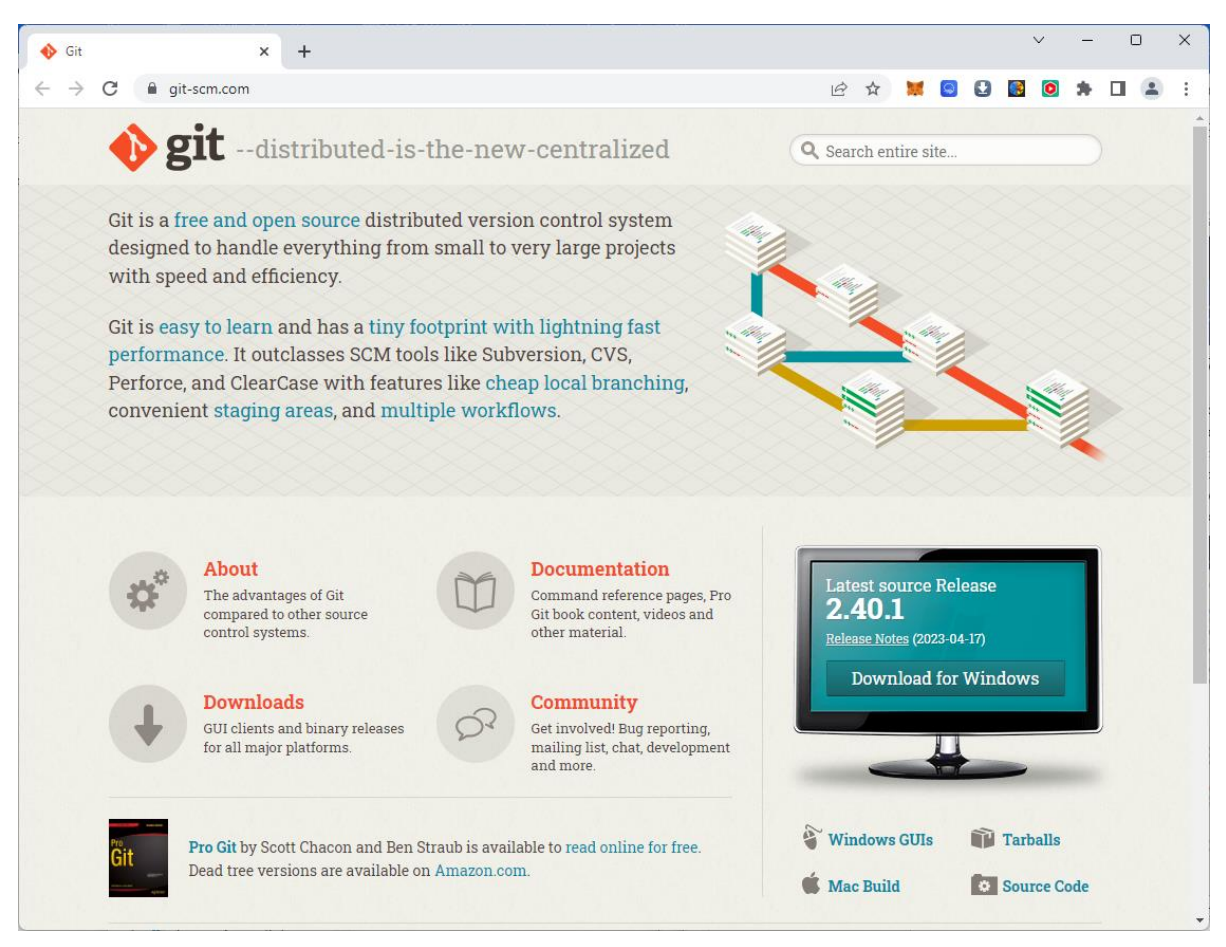

 Ρυθμίστε το GIT (εφάπαξ) για τον τρέχοντα υπολογιστή, δίνοντας στο τερματικό τις παρακάτω εντολές, (βάζοντας τα δικά σας στοιχεία):

```
git config --global user.name "mastoras"
git config --global user.email mastoras@uom.edu.gr (προαιρετικά)
git config --global user.password "1234321"
```

3. Δημιουργήστε στο GitHub ένα νέο repository (π.χ. "smart09"). Εντός του φακέλου react (του site που θέλετε να δημοσιεύσετε), δώστε τις παρακάτω εντολές στο τερματικό, φροντίζοντας να δώσετε τα δικά σας στοιχεία (εδώ χρησιμοποιούμε το branch main αντί του master, επειδή στο master θα δημοσιευτεί το static site).

```
git init
git branch -M main
git remote add origin <u>https://github.com/mastoras/smart09.git</u>
<αν υπάρχει το repo αλλά όχι το branch> git push -u origin main
```

<αν υπάρχει> git pull https://github.com/mastoras/smart09.git main

echo "# smart09" >> README.md

git add README.md

git commit -m "first commit"

4. Στο Visual Studio Code ανοίξτε το φάκελο του site. Κάνετε (με τη βοήθεια του πρόσθετου "GitHub Pull Requests and Issues") Commit και Publish. Αν είναι η πρώτη φορά που χρησιμοποιείτε το VS Code για να κάνετε Publish, θα σας ζητηθεί να κάνετε είσοδο από την ιστοσελίδα του Github και να δώσετε την έγκρισή σας (στο VS Code). Πηγαίνετε μετά το Publish στην ιστοσελίδα του repository και ελέγξτε πως όλα τα αρχεία «ανέβηκαν». Παρατηρήστε πως δημιουργήθηκε/χρησιμοποιήθηκε το branch "main".

5. Εντός του φακέλου react, δώστε την παρακάτω εντολή για να εγκαταστήσετε τη βιβλιοθήκη node ghpages. Η επέκταση αυτή του node επιτελεί διπλό ρόλο, από τη μία **«συμπιέζει» ολόκληρο το site σε στατική** μορφή εντός πολύ λίγων αρχείων, και από την άλλη **αναρτά στο github** αυτά τα αρχεία ώστε να είναι έτοιμα για δημοσίευση.

npm install gh-pages --save-dev

6. Στο package.json του φακέλου react κάνετε τις παρακάτω προσθήκες (πορτοκαλί φόντο – αλλάξτε δίνοντας τα δικά σας στοιχεία). Παρατηρήστε πως ορίζεται το deploy να γίνει στο branch master ώστε να μην υπάρξει καμία επικάλυψη με ό,τι ενδεχομένως έχετε ήδη στο main:

```
{
  "name": "smart09",
  "version": "0.1.0",
  "homepage": "https://mastoras.github.io/smart09",
  "private": true,
  "dependencies": {
    "@testing-library/jest-dom": "^5.17.0",
    "@testing-library/react": "^13.4.0",
    "@testing-library/user-event": "^13.5.0",
    "bootstrap": "^5.3.3",
    "react": "^18.3.1",
    "react-dom": "^18.3.1",
    "react-scripts": "5.0.1",
    "web-vitals": "^2.1.4",
    "web3": "^4.8.0"
  },
  "scripts": {
    "predeploy": "npm run build",
    "deploy": "gh-pages -b master -d build",
   "start": "react-scripts start",
    "build": "react-scripts build",
```

```
"test": "react-scripts test",
   "eject": "react-scripts eject"
 },
  "eslintConfig": {
    "extends": [
      "react-app",
      "react-app/jest"
    ]
 },
  "browserslist": {
    "production": [
      ">0.2%",
      "not dead",
      "not op_mini all"
    ],
    "development": [
      "last 1 chrome version",
      "last 1 firefox version",
     "last 1 safari version"
    ]
 },
  "devDependencies": {
    "gh-pages": "^6.1.1"
 }
}
```

**7.** Στο <u>https://github.com/settings/tokens</u> ζητήστε ένα νέο token.

| Q Search or jump to                          | Pulls Issues Coc                                                                               | despaces Marketplace Explore                                                                       | Ģ +• ⊜़•        |
|----------------------------------------------|------------------------------------------------------------------------------------------------|----------------------------------------------------------------------------------------------------|-----------------|
| Settings / Developer settings                |                                                                                                |                                                                                                    |                 |
| 용 GitHub Apps                                | Personal access tokens (cla                                                                    | Generate new token •                                                                               | Revoke all      |
| A OAuth Apps Personal access tokens          | Tokens you have generated that can I                                                           | Generate new token (Beta)<br>Fine-grained, repo-scoped                                             |                 |
| Fine-grained tokens Beta<br>Tokens (classic) | deploy-access — read:org, repo<br>Expired on Mon, Mar 20 2023.                                 | Generate new token (classic)<br>For general use                                                    | 5 Delete        |
|                                              | Remix IDE Token — gist, repo                                                                   | Never use                                                                                          | ed Delete       |
|                                              | Personal access tokens (classic) function like<br>for Git over HTTPS, or can be used to auther | ordinary OAuth access tokens. They can be used insteanticate to the API over Basic Authentication. | d of a password |

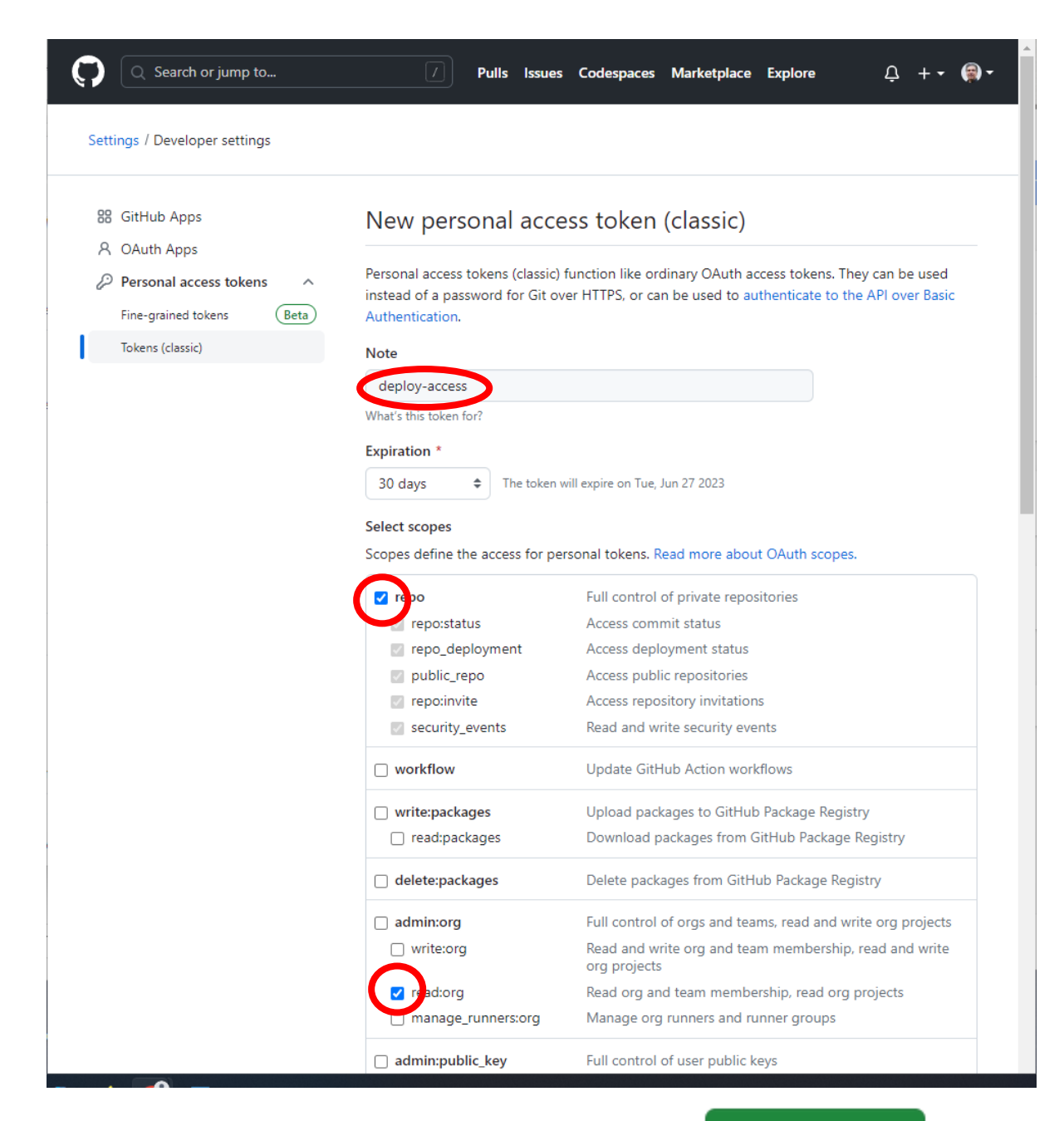

Generate token

Δώστε ένα όνομα και ρυθμίστε τα δικαιώματα του κατόχου. Πατήστε το **Αντιγράψτε** κάπου τον κωδικό που θα σας **εμφανιστεί μία και μοναδική φορά**.

| 88 GitHub Apps                                                 | Personal access tokens (classic)                     | Generate new token - Revoke all    |
|----------------------------------------------------------------|------------------------------------------------------|------------------------------------|
| <ul> <li>OAuth Apps</li> <li>Personal access tokens</li> </ul> | Tokens you have generated that can be used to access | the GitHub API.                    |
| Fine-grained tokens (Beta)<br>Tokens (classic)                 | Make sure to copy your personal access token now.    | You won't be able to see it again! |
|                                                                | ✓ ghp_Q X                                            | Delete                             |

8. Εντός του φακέλου react, δώστε την παρακάτω εντολή:

## git remote set-url origin https://mastoras:gh..i@github.com/mastoras/smart09

**9.** <u>Εντός του φακέλου react</u>, δώστε την παρακάτω εντολή για να δημοσιεύσετε την στατική μορφή του site στο branch **master**:

npm run deploy

Παρατηρήστε πως εκτελείται η εντολή npm run build η οποία δημιουργεί την στατική μορφή των αρχείων στο φάκελο "build".

**10.** Μην ξεχάσετε να πάτε στο Github και από το Settings -> Pages να ενεργοποιήστε τον web server για το branch "master".

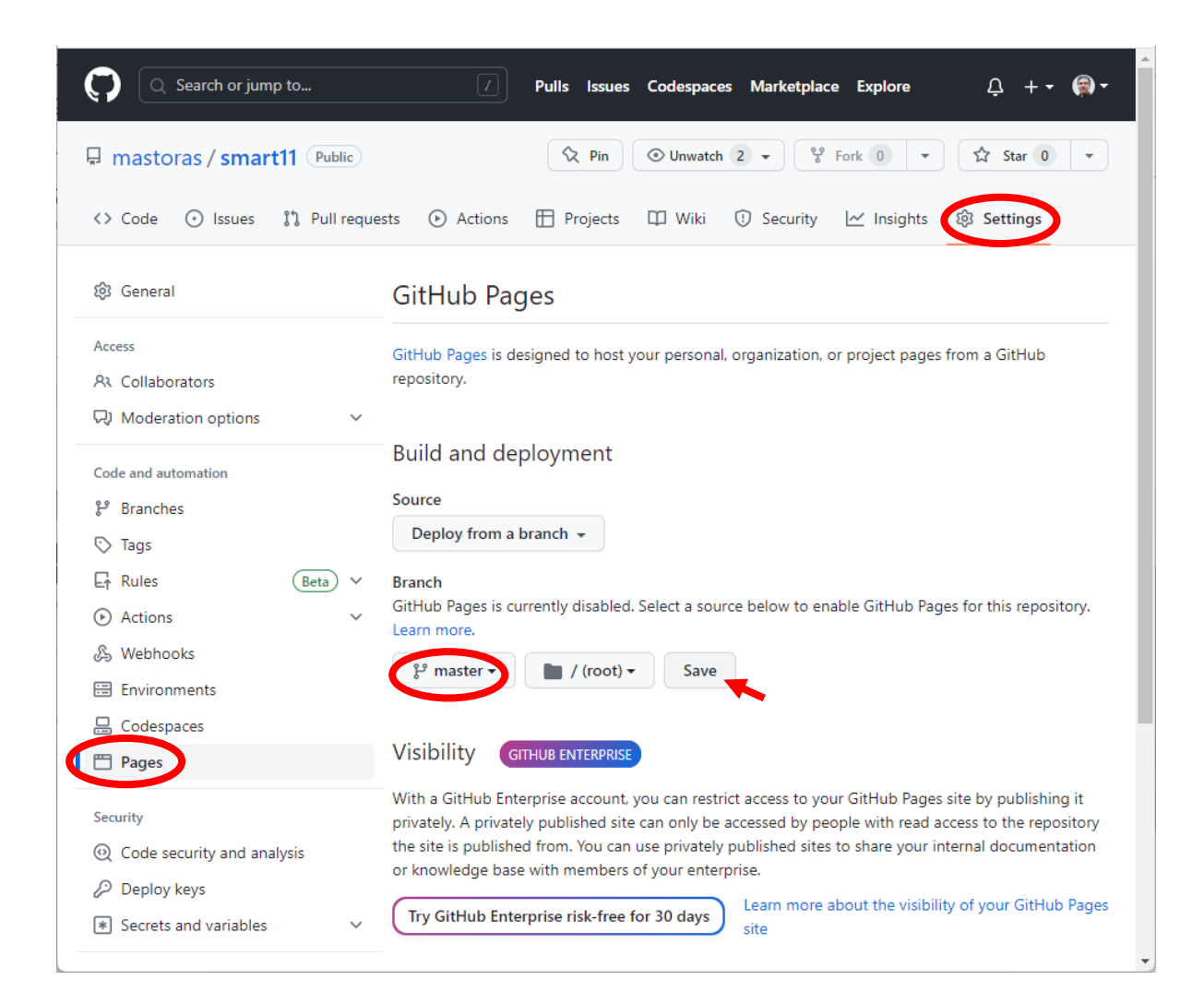

Προσοχή! Χρειάζονται περίπου 5 λεπτά μέχρι να αδειοδοτηθεί προς δημοσίευση ο φάκελος. Όταν θα δημοσιευτεί, θα εμφανιστεί ένα μήνυμα στο πάνω μέρος της σελίδας:

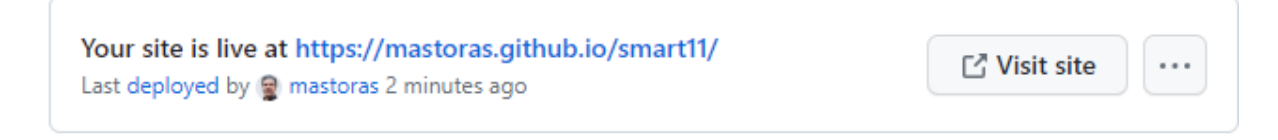

Η σελίδα σας βρίσκεται στο link https://<user>.github.io/<repository>/

Παρατήρηση: Υπάρχουν υπηρεσίες φιλοξενίας ενός React project οι οποίες είναι δωρεάν μέχρι κάποιο όριο traffic. Μπορείτε αν θέλετε να δοκιμάστε τις <u>https://www.netlify.com/</u> ή <u>https://vercel.com/</u>. Προσοχή! Ζητάνε πρόσβαση στον λογαριασμό σας στο Github και μετά από υπέρβαση των ορίων διακόπτουν τη λειτουργία τους ή εφαρμόζουν χρεώσεις.

## Β. Δημοσίευση τοπικά στον IIS της ιστοσελίδας (του φακέλου) react

Η στατική εκδοχή της σελίδας react που προέκυψε από την προηγούμενη build έχει ενσωματωμένο το URL πρόθεμα "https://mastoras.github.io/smart09" λόγω των ρυθμίσεων στο αρχείο package.json. Αυτή τη φορά θέλουμε όλες οι ιστοσελίδες να ξεκινούν από τον εκάστοτε φάκελο "home" δηλαδή τον...

./

**1.** Στο package.json του φακέλου react κάνετε λοιπόν MONO την παρακάτω προσθήκη (πορτοκαλί φόντο):

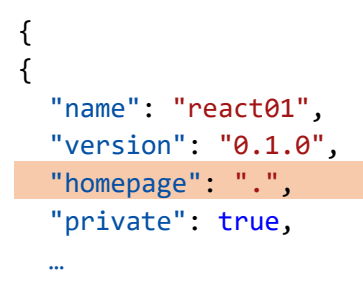

**2.** <u>Εντός του φακέλου react</u>, δώστε την παρακάτω εντολή για να δημιουργήσετε την στατική μορφή του site στο φάκελο "build":

#### npm run build

**3.** Εγκαταστήστε τον Internet Information Server (IIS) στη VM αν δεν το έχετε ήδη κάνει από την 3<sup>η</sup> εργαστηριακή δραστηριότητα.

4. Αντιγράψτε τον φάκελο build στον φάκελο «C:\inetpub\wwwroot». Σύρετε τον φάκελο από παράθυρο σε παράθυρο Windows Explorer κρατώντας πατημένο το πλήκτρο Ctrl. Ο φάκελος «wwwroot» είναι ο προεπιλεγμένος ριζικός φάκελος του IIS.

**5.** Ρυθμίστε το firewall των windows ώστε να επιτρέπονται οι εισερχόμενες κλήσεις στο port 80. Μπορείτε πλέον να ανοίξτε την ιστοσελίδα <u>http:// 83.212.96.54/build/</u>. Δώστε την ip της δικής σας VM.

# C. Δημοσίευση στο IPFS (Πραγματικό DApp) της ιστοσελίδας react

Κατεβάστε από https://github.com/ipfs/ipfs-desktop/releases και εγκαταστήστε το IPFS Desktop.

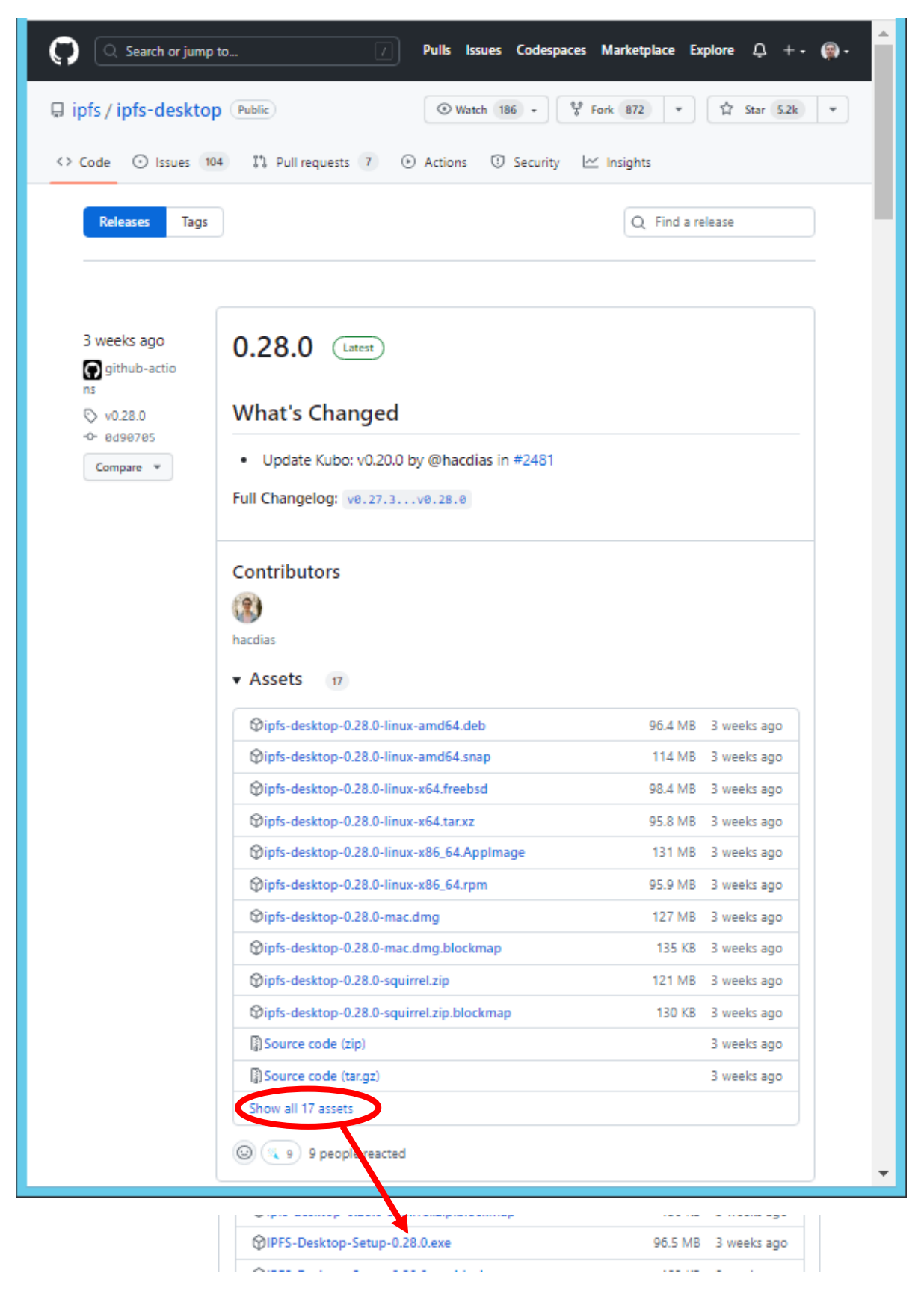

Εκτελέστε το IPFS Desktop

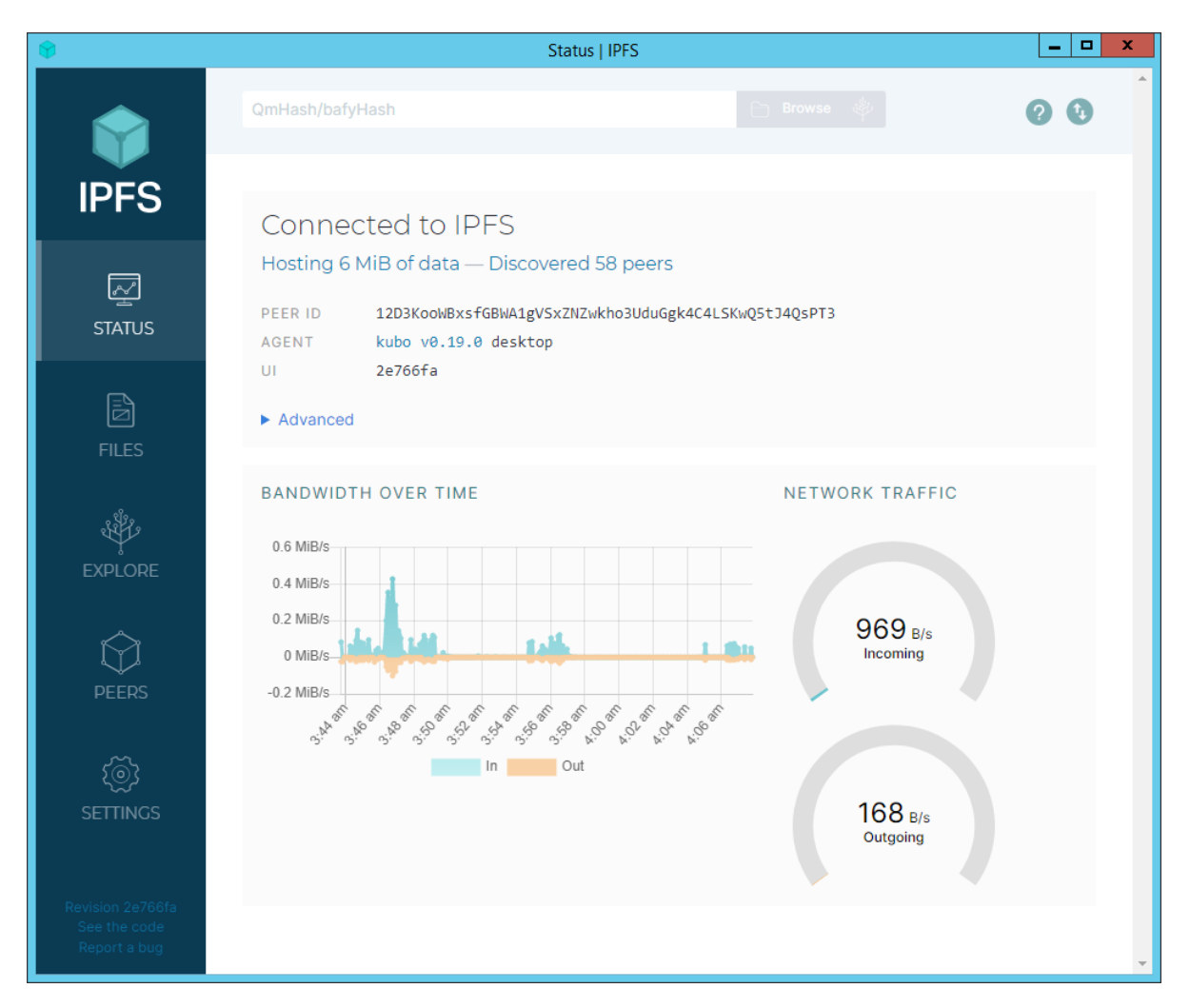

Εισάγετε τον φάκελο build που προέκυψε ως η στατική εκδοχή του react φακέλου (με το "homepage": ", στο package.json).

| \$                                               | /   Files   IPFS                                |                                | _ 🗆 X    |
|--------------------------------------------------|-------------------------------------------------|--------------------------------|----------|
|                                                  | QmHash/bafyHash                                 |                                | 00       |
|                                                  | Files                                           | 4B 6MiB<br>FILES ALL BLOCKS    | + Import |
| FILES                                            | Name ↑<br>No files in this directory. Click th  | e "Import" button to ad        | PFS      |
| EXPLORE                                          | No files here yet! Add files to your local IPFS | node by clicking the important | older    |
| PEERS                                            |                                                 |                                |          |
| SETTINGS                                         |                                                 |                                |          |
| Revision 2e766fa<br>See the code<br>Report a bug |                                                 |                                | *        |

| •                                                | /   Files   IPFS                               |             |                    | _ <b>_</b> X |
|--------------------------------------------------|------------------------------------------------|-------------|--------------------|--------------|
|                                                  | QmHash/bafyHash                                |             |                    | 00           |
| IPFS                                             | Files                                          | 4B<br>FILES | 6MiB<br>All blocks | + Import     |
| STATUS                                           | Name ↑                                         |             | Pin Status         | Size         |
| FILES<br>FILES<br>EXPLORE                        | QmQ2iVaSJMLrEk8kGFrQtJpxnyEsHW8uTuSNgRpuGuWFBQ |             |                    | O MID        |
| ہے<br>PEERS                                      |                                                |             |                    |              |
| ক্ট্র                                            | Imported 14 items                              | × ×         |                    |              |
| SETTINGS                                         | <b>build</b>   14 of 14   6                    | 6 MiB 🥑     |                    |              |
| Revision 2e766fa<br>See the code<br>Report a bug |                                                |             |                    | •            |

### Καρφιτσώστε τον τοπικά.

| \$                                         | /   Files   IPFS                                                  |                                | _ <b>D</b> X     |
|--------------------------------------------|-------------------------------------------------------------------|--------------------------------|------------------|
|                                            | QmHash/bafyHash                                                   |                                | 00               |
| IPFS                                       | Files                                                             | 11KiB 6MiB<br>FILES ALL BLOCKS | + Import         |
| STATUS<br>FILES                            | Name ↑<br>build<br>QmQ2iVaSJMLrEk8kGFrQtJpxnyEsHW8uTuSNgRpuGuWF8Q | Pin Status 3                   | Size<br>MiB      |
| <br>۲                                      |                                                                   | ∝° Share li                    | nk               |
| EXPLO                                      |                                                                   | × E Copy C                     | ID               |
| PEE<br>{@                                  | Select where you would like to pin these items.                   | Set pin                        | ning             |
| SETTI                                      | Check pinning services' compliance                                |                                | ad<br>vad as CAR |
|                                            | Total size: 6 MiB                                                 | 🖉 Rename                       | 5                |
| Revision (<br>See the code<br>Report a bug | Cancel Apply                                                      | Remove                         | e to IPNS        |

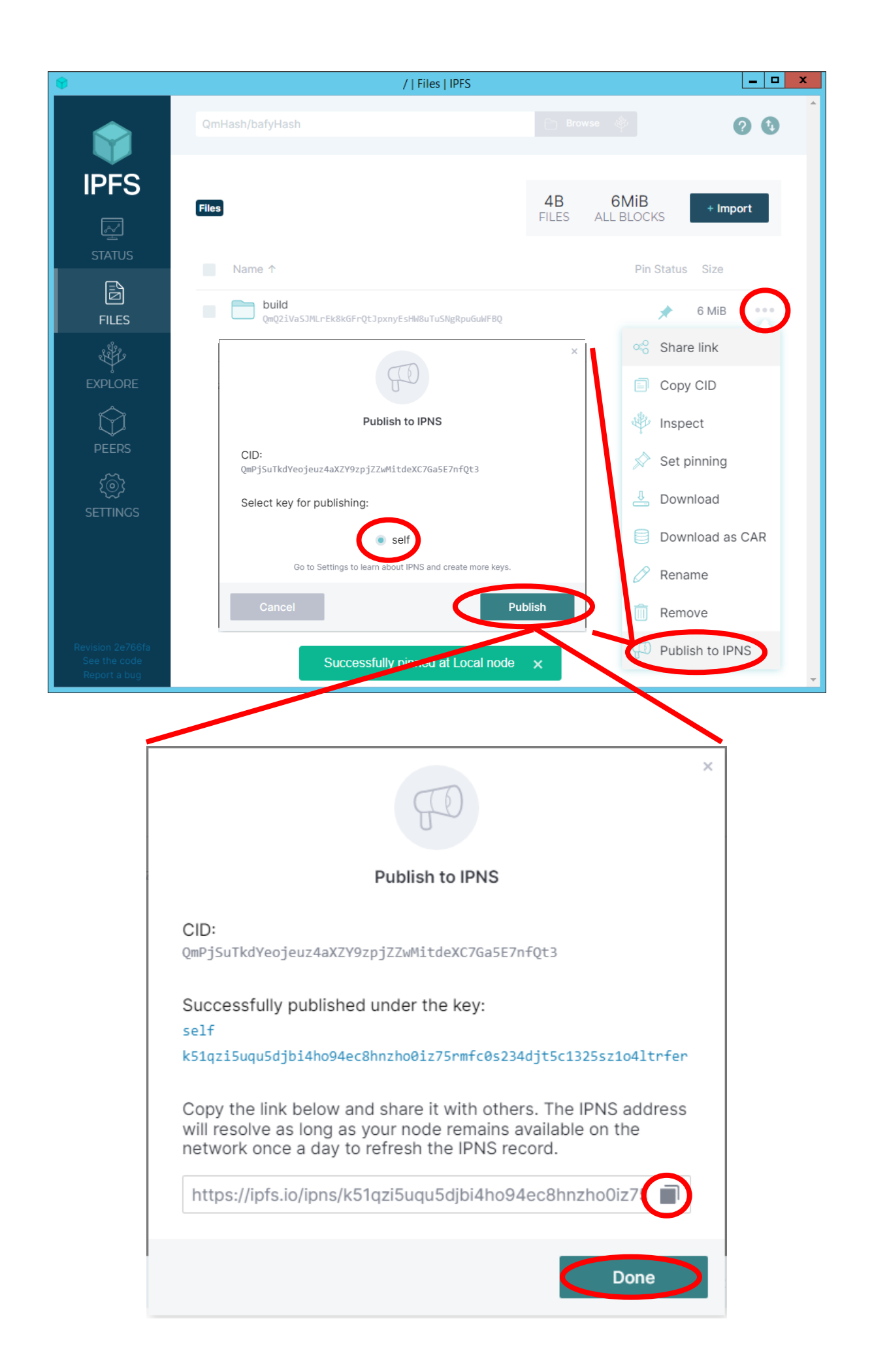

#### Στον firewall δώστε δικαιώματα εισερχομένων κλήσεων <u>στην εφαρμογή</u> IPFS desktop.

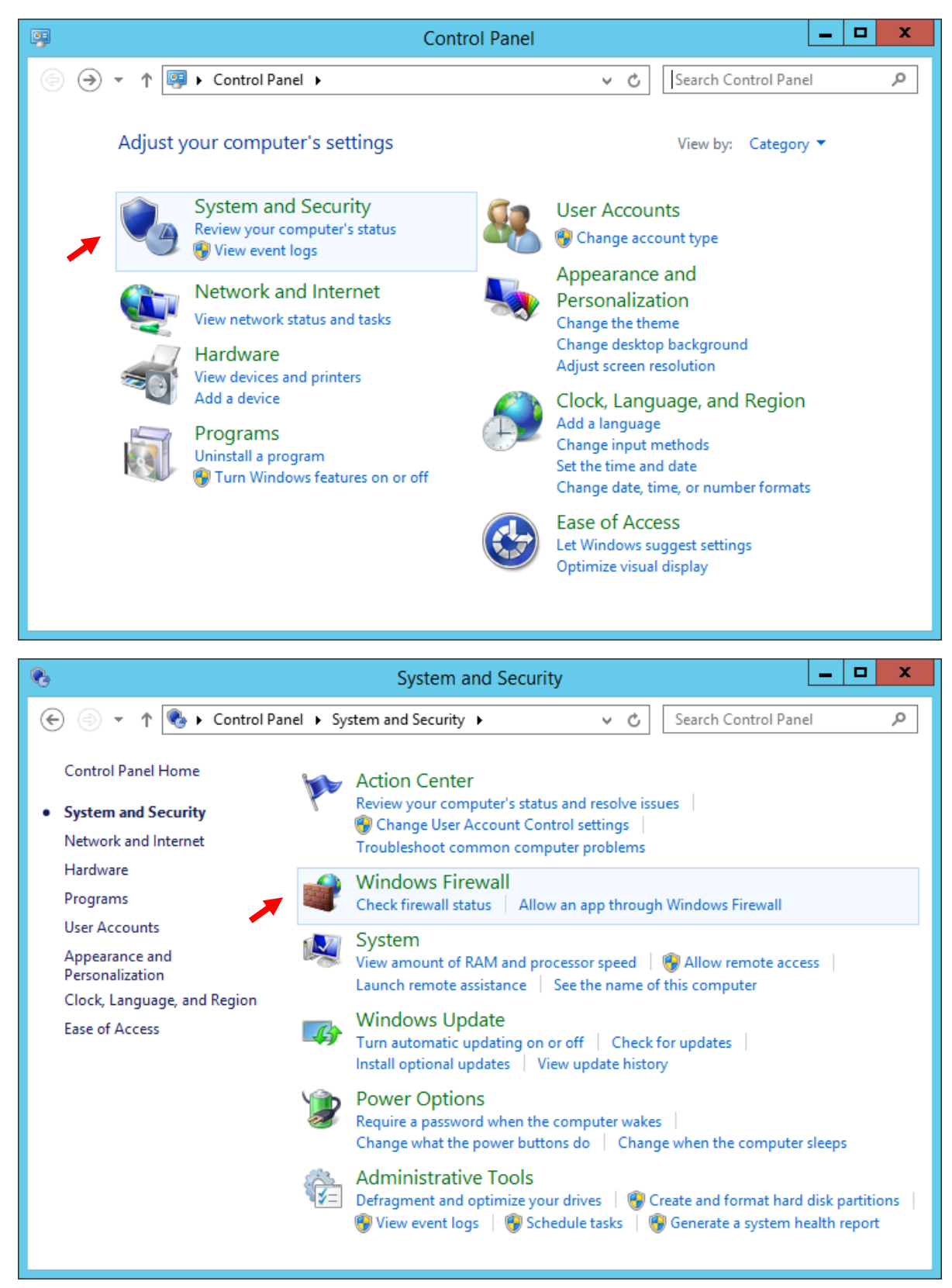

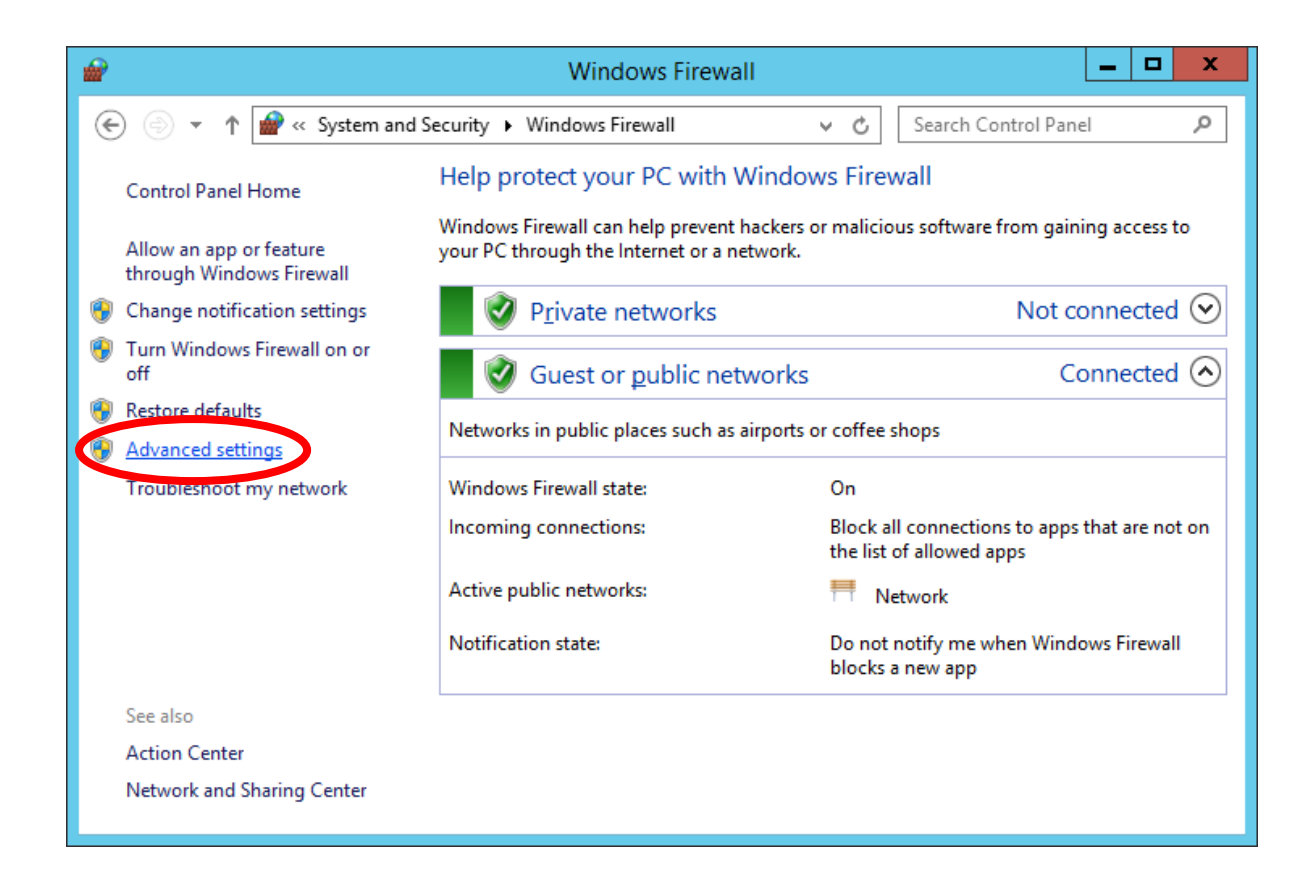

| <b>@</b>                                              | Windows Firewall with                        | Advanced Security          |                                       | _ 🗆 X                 |
|-------------------------------------------------------|----------------------------------------------|----------------------------|---------------------------------------|-----------------------|
| <u>F</u> ile <u>A</u> ction <u>V</u> iew <u>H</u> elp |                                              |                            |                                       |                       |
| 🗢 🄿 🙍 🖬 🗟 🖬                                           |                                              |                            |                                       |                       |
| Windows Firewall with Advance                         | Inbound Rules                                |                            |                                       | Actions               |
| Inbound Rules                                         | Name                                         | Group ^                    | Profile ^                             | Inbound Rules         |
| Connection Security Pulse                             | 🕑 allow IIS                                  |                            | All                                   | New Rule              |
| Monitoring                                            | 🕑 Allow node server                          |                            | All =                                 |                       |
| P an Montoning                                        | 🕑 Firefox (C:\Program Files\Mozilla Firefox) |                            | Private                               | Y Filter by Profile   |
|                                                       | 🔇 Firefox (C:\Program Files\Mozilla Firefox) |                            | Private                               | Filter by State       |
|                                                       | ICMP Allow incoming V4 echo request          |                            | All                                   | 🝸 Filter by Group 🕨 🕨 |
|                                                       | BranchCache Content Retrieval (HTTP-In)      | BranchCache - Content Retr | All                                   | View 🕨                |
|                                                       | BranchCache Hosted Cache Server (HTT         | BranchCache - Hosted Cach  | All                                   | Defeat                |
|                                                       | BranchCache Peer Discovery (WSD-In)          | BranchCache - Peer Discove | All                                   | C Refresh             |
|                                                       | COM+ Network Access (DCOM-In)                | COM+ Network Access        | All                                   | Export List           |
|                                                       | COM+ Remote Administration (DCOM-In)         | COM+ Remote Administrati   | All                                   | ? Help                |
|                                                       | Core Networking - Destination Unreacha       | Core Networking            | All                                   |                       |
|                                                       | Core Networking - Destination Unreacha       | Core Networking            | All                                   |                       |
|                                                       | Core Networking - Dynamic Host Config        | Core Networking            | All                                   |                       |
|                                                       | Core Networking - Dynamic Host Config        | Core Networking            | All                                   |                       |
|                                                       | Core Networking - Internet Group Mana        | Core Networking            |                                       |                       |
|                                                       | Core Networking - IPHTTPS (TCP-III)          | Core Networking            |                                       |                       |
|                                                       | Core Networking - Multicast Listener Do      | Core Networking            |                                       |                       |
|                                                       | Core Networking - Multicast Listener Ou      | Core Networking            |                                       |                       |
|                                                       | Core Networking - Multicast Listener Ren     | Core Networking            |                                       |                       |
|                                                       |                                              |                            | · · · · · · · · · · · · · · · · · · · |                       |
| ×                                                     | ×                                            |                            |                                       | <u>  </u>             |
|                                                       |                                              |                            |                                       |                       |

| uur .                                          | New Inbound Rule Wizard                                                                                                    |
|------------------------------------------------|----------------------------------------------------------------------------------------------------|
| Rule Type                                      |                                                                                                    |
| Select the type of firewall rule to cr         | reate.                                                                                                    |
| Steps:<br>Program<br>Action<br>Profile<br>Name | What type of rule would you like to create?                                                                                                    |
| ₩<br>Program                                   | Kext >     Cancel       New Inbound Rule Wizard     X                                                                                                    |
| Specify the full program path and e            | executable name of the program that this rule matches.                                                                                                    |
|                                                |                                                                                                    |
| Steps:<br>Rule Type<br>Program<br>Action       | Does this rule apply to all programs or a specific program?                                                                                                    |
| Steps:<br>Program<br>Action<br>Profile<br>Name | Does this rule apply to all programs or a specific program? <b>All program</b> Rule applies to all connections on the computer that match other rule properties. <b>One Dis program path Evample: Chapter Opportunity Bowse Bowse Bowse Bowse Cancel</b> |

| <b>@</b>                 |                 |                                  | Open                                   |                            |            |       | x |
|--------------------------|-----------------|----------------------------------|----------------------------------------|----------------------------|------------|-------|---|
| € ⊚ - ↑ 🌗                | C:\Use          | ers\Administrator\AppData\Local\ | Programs\IPFS Desktop                  | ✓ 🖒 Search IPF             | S Desktop  |       | ٩ |
| Organize 👻 Nev           | v folder        | r                                |                                        |                            |            |       | 0 |
| 🔆 Favorites              | ^               | Name                             | Date modified                          | Туре                       | Size       |       |   |
| 🔤 Desktop<br>鷆 Downloads | =               | locales                          | 25/4/2023 2:15 μμ<br>25/4/2023 2:15 μμ | File folder<br>File folder |            |       |   |
| 🖳 Recent places          |                 | 😝 IPFS Desktop.exe               | 20/3/2023 11:43 μμ                     | Application                | 145.781 KB |       |   |
| P This PC                | ~               | 👕 Uninstall IPFS Desktop.exe     | 20/3/2023 11:43 µµ                     | Application                | 735 KB     |       |   |
|                          | File <u>n</u> a | me: IPFS Desktop.exe             |                                        | Program                    | s (*.exe)  | ancel | ✓ |

| <b>@</b>                                                                                      | New Inbound Rule Wizard                                                                                                    | x |
|-----------------------------------------------------------------------------------------------|----------------------------------------------------------------------------------------------------|---|
| Action                                                                                        |                                                                                                    |   |
| Specify the action to be taken wh                                                             | en a connection matches the conditions specified in the rule.                                                                                                    |   |
| Steps:<br>Rule Type                                                                           | What action should be taken when a connection matches the specified conditions?                                                                                                    |   |
| <ul> <li>Rule Type</li> <li>Program</li> <li>Action</li> <li>Profile</li> <li>Name</li> </ul> | <ul> <li>Allow the connection</li> <li>This includes connections that are protected with IPsec as well as those are not.</li> <li>Allow the connection if it is secure</li> <li>This includes only connections that have been authenticated by using IPsec. Connections will be secured using the settings in IPsec properties and rules in the Connection Security Rule node.</li> <li>Customize</li> <li>Block the connection</li> </ul> |   |
|                                                                                               | < <u>B</u> ack ( <u>N</u> ext > ) Cancel                                                                                                    |   |

| <b>@</b>                                        | New Inbound Rule Wizard                                                                                                    | x |
|-------------------------------------------------|----------------------------------------------------------------------------------------------------|---|
| Profile                                         |                                                                                                    |   |
| Specify the profiles for which this r           | rule applies.                                                                                                    |   |
| Stens:                                          |                                                                                                    |   |
| <ul> <li>Rule Type</li> </ul>                   | When does this rule apply?                                                                                                    |   |
| <ul> <li>Program</li> </ul>                     |                                                                                                    |   |
| Action                                          | ✓ <u>D</u> omain                                                                                                    |   |
| Profile                                         | Applies when a computer is connected to its corporate domain.                                                                                          |   |
| Name                                            | <ul> <li>Private</li> <li>Applies when a computer is connected to a private network location, such as a home or work place.</li> <li>Public</li> </ul> |   |
|                                                 | Applies when a computer is connected to a public network location.                                                                                     |   |
| <b>@</b>                                        | New Inbound Rule Wizard                                                                                                    | x |
| Name                                            |                                                                                                    |   |
| Specify the name and description                | of this rule.                                                                                                    |   |
|                                                 |                                                                                                    | _ |
| Steps:                                          |                                                                                                    |   |
| <ul> <li>Rule Type</li> <li>Decement</li> </ul> |                                                                                                    |   |
| <ul> <li>Program</li> <li>Action</li> </ul>     |                                                                                                    |   |
| <ul> <li>Profile</li> </ul>                     | Name:                                                                                                    |   |
| Name                                            | Allow IPFS                                                                                                    |   |
|                                                 | Description (optional):                                                                                                    |   |
|                                                 |                                                                                                    |   |
|                                                 |                                                                                                    |   |
|                                                 |                                                                                                    |   |
|                                                 |                                                                                                    | _ |
|                                                 |                                                                                                    |   |
|                                                 |                                                                                                    |   |
|                                                 |                                                                                                    |   |
|                                                 |                                                                                                    |   |
|                                                 |                                                                                                    |   |
|                                                 |                                                                                                    |   |
|                                                 |                                                                                                    |   |

Η σελίδα σας θα βρίσκεται στη διεύθυνση:

https://ipfs.io/ipns/k51qzi5uqu5djbi4ho94ec8hnzho0iz75rmfc0s234djt5c1325sz1o4ltrfer/

Προσοχή! 1) Συχνά υπάρχει μια μικρή καθυστέρηση μέχρι να είναι διαθέσιμα όλα τα αρχεία του φακέλου. 2) Αν ο υπολογιστής σας μείνει εκτός IPFS για μεγάλο χρονικό διάστημα, οι σελίδες σας θα διαγραφούν από τους peers.

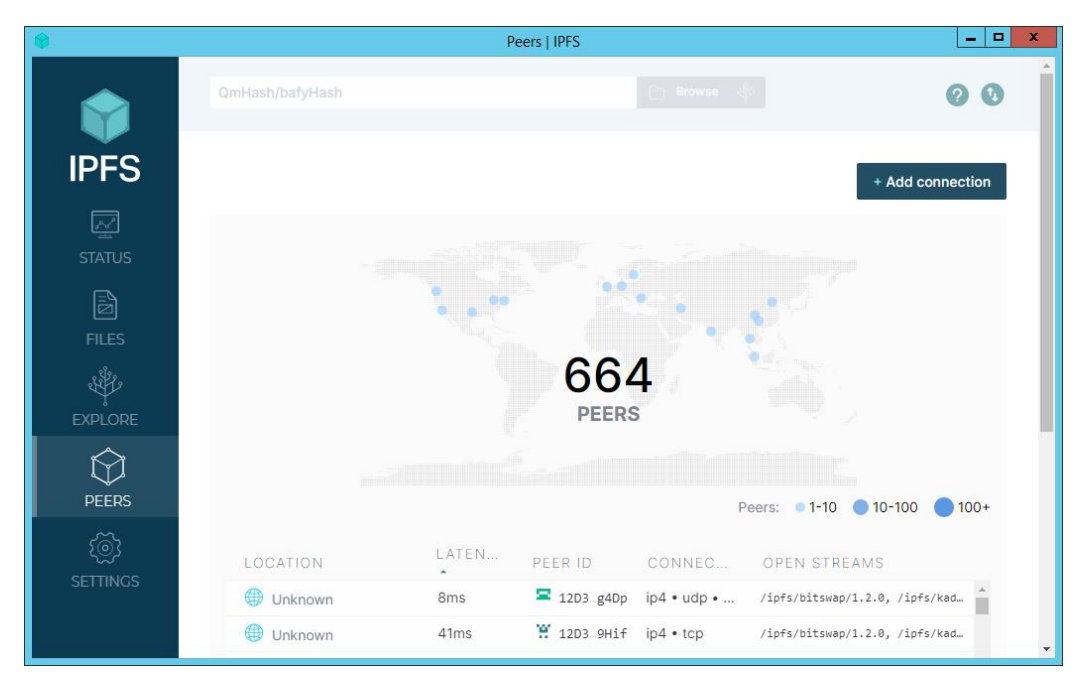